## Thunderbird (サンダーバード) をご使用の場合 ※Mozilla HP より抜粋

初めて Thunderbird を起動すると、 ベメールアカウント設定 ヴィンドウが開きます。後からアカウントを作成する には、 [ファイル] メニューの [新規作成] から [メールアカウント] を選択します。

| ①「メールアドレス」「パスワード」はア | サクラソフトよりお知らせしている | 「メールアカウント」 | を入力して下さい。 |
|---------------------|------------------|------------|-----------|
| (@以下必ず入力してください)     |                  |            |           |

あなたのお名前、メールアドレス、パスワードを入力し、[続ける] ボタンをクリックします。パスワード を Thunderbird に記憶させる場合は、[パスワードを記憶する] にチェックを入れてください。

| あなたの名前(N  | ): フォクすけ                      | 受信者に表示される名前です。 |
|-----------|-------------------------------|----------------|
| メールアドレス   | (L): example.foxkeh@gmail.com |                |
| パスワード(2): | ******                        |                |
|           | 👿 パスワードを記憶する(M)               |                |

## ②詳細の設定を行います。

Mozilla の ISP データベースから、プロバイダのサーバ設定が自動的に検索されます (メールアドレスの "@"の右側部分を基に調べます)。ISP データベースに設定が見つからない場合は、一般的な設定が用いら れます。

| あなたの名前()                                                                                       | l): フォクすけ                                                                                              |                                       | 受                              | 書書に表示される                                     | 名前です。                       |
|------------------------------------------------------------------------------------------------|----------------------------------------------------------------------------------------------------|---------------------------------------|--------------------------------|----------------------------------------------|-----------------------------|
| メールアドレス                                                                                        | (L): example.foxkeh@gm                                                                                 | ail.com                               |                                |                                              |                             |
| パスワード(2):                                                                                      |                                                                                                    |                                       |                                |                                              |                             |
|                                                                                                | ⑦ パスワードを記憶する(M                                                                                         | 1)                                    |                                |                                              | はじめからやり直す(                  |
| <ul> <li>IMAP - 複調</li> <li>POP -すべて</li> <li>次のアカウント</li> </ul>                               | のコンピュータからメッセー<br>のメッセージをこのコンピュ<br>設定が Mozilla ISP データイ                                                 | ジとフォルダ^<br>ータにダウンロ<br>ペースから見つ         | <u>アクセス</u><br>コードしま<br>かりました  | できます。 (推)<br>す。作成したフォ<br>こ。                  | 哭)<br>t ルダはローカル専用です         |
| <ul> <li>IMAP - 複調</li> <li>POP -すべて</li> <li>次のアカウント</li> <li>ユーザ名:</li> </ul>                | のコンピュータからメッセー<br>のメッセージをこのコンピュ<br>設定が Mozilla ISP データイ<br>example.foxkehのgmail                         | ジとフォルダ^<br>ータにダウンロ<br>ペースから見つ         | <u>アクセス</u><br>コードしま<br>かりました  | <u>できます。 (推</u><br>す。作成したフォ<br>こ。            | 使)<br>パルダはローカル専用です<br>場覧(6  |
| <ul> <li>IMAP - 接続</li> <li>POP -すべる</li> <li>次のアカウント</li> <li>ユーザ名:</li> <li>受信サーバ</li> </ul> | のコンピュータからメッセー<br>のメッセージをこのコンピュ<br>設定が Mozilla ISP データ<br>example.foxkeh@gmail<br>: imap.googlemail.com | ジとフォルダベ<br>ータにダウンロ<br>ペースから見つ<br>IMAP | >アクセス<br>コードしま<br>かりました<br>993 | <u>できます。 (推</u><br>す。作成したフォ<br>こ。<br>SSL/TLS | 奥)<br># ルダはローカル専用です<br>編集(5 |
| <ul> <li>IMAP - 複調</li> <li>POP -すべて</li> <li>次のアカウント</li> <li>ユーザ名:</li> </ul>                | のコンピュータからメッセー<br>のメッセージをこのコンピュ<br>設定が Mozilla ISP データイ<br>example.foxkeh@gmail                         | ジとフォルダ^<br>ータにダウンロ<br>ペースから見つ         | <u>アクセス</u><br>コードしま<br>かりました  | <u>できます。 (推</u><br>す。作成したフォ<br>こ。            | 使)<br># ルダはローカル専用です         |

・「pop」を選択します。

・「編集」ボタンをクリックします。

## ③サーバ名やポート番号などを変更します。変更が完了したら、「設定を再テスト」をクリックします。

ユーザ名やサーバ名、ポート番号などを変更したいときは、[編集] ボタンをクリックします。正しい設定に変更し、[設定を再テスト] ボタンをクリックしてください。

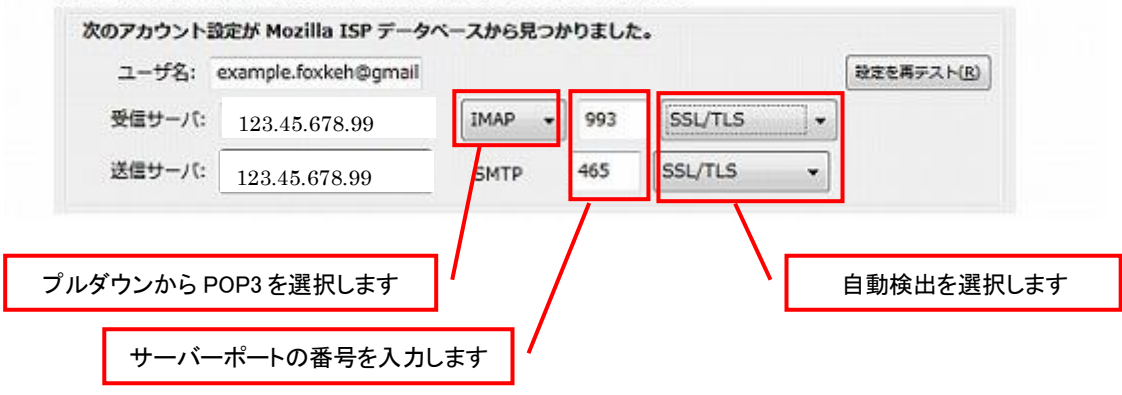

・ユーザー名 : メールアドレスと同じです。

・受信サーバ : 「アサクラソフトよりお知らせしている IP アドレス(例:123.45.678.99)」を入力してください。

・受信サーバポートの番号 : 110

・送信サーバ : 「アサクラソフトよりお知らせしている IP アドレス(例:123.45.678.99)」を入力してください。

・送信サーバポートの番号 : 587

④アカウント作成ボタンをクリックしてアカウントの設定を一旦終了します。

Mozilla の ISP データベースから、プロバイダのサーバ設定が自動的に検索されます (メールアドレスの "@"の右側部分を基に調べます)。ISP データベースに設定が見つからない場合は、一般的な設定が用いら れます。

| あなたの名前(N): フォクすけ                                                                                                    |                                    | 受信                           | 者に表示される名                       | ら前です。                 |
|----------------------------------------------------------------------------------------------------|------------------------------------|------------------------------|--------------------------------|-----------------------|
| メールアドレス(L): example.foxkeh@gmail.                                                                                                    | com                                |                              |                                |                       |
| ノスクート(ビ):<br>「ノ パスワードを記憶する(M)                                                                                                    |                                    |                              |                                | はじめからやり直す(0)          |
| IMAP - 複数のコンピュータからメッセージと                                                                                                    | とフォルダヘフ                            | クセスで                         | きます。 (推奨                       | )                     |
|                                                                                                    |                                    |                              |                                | · .                   |
| POP -すべてのメッセージをこのコンピュータ                                                                                                    | タにダウンロー                            | ・ドします                        | ・ 作成したフォノ                      | レダはローカル専用です。          |
| POP - すべてのメッセージをこのコンピューダ<br>次のアカウント設定が Mozilla ISP データペー                                                                                                    | タにダウンロ-<br>-スから見つか                 | - ドします<br>りました。              | ・ 作成したフォ)                      | レダはローカル専用です。          |
| <ul> <li>POP -すべてのメッセージをこのコンピュータ<br/>次のアカウント設定が Mozilla ISP データペー<br/>ユーザ名: example.foxkeh@gmail</li> </ul>                                                                          | タにダウンロ-<br>-スから見つか                 | - ドします<br>りました。              | ・ 作成したフォノ                      | レダはローカル専用です。<br>場覧(E) |
| <ul> <li>POP -すべてのメッセージをこのコンピューク<br/>次のアカウント設定が Mozilla ISP データペー<br/>ユーザ名: example.foxkeh@gmail</li> <li>受信サーバ: imap.googlemail.com</li> </ul>                                      | タにダウンロー<br>- <b>スから見つか</b><br>IMAP | -ドします<br>りました。<br>993        | ・作成したフォノ<br>SSL/TLS            | ルダはローカル専用です。<br>場覧(E) |
| <ul> <li>POP - すべてのメッセージをこのコンピュータ<br/>次のアカウント設定が Mozilla ISP データペー<br/>ユーザ名: example.foxkeh@gmail</li> <li>受信サーバ: imap.googlemail.com</li> <li>送信サーバ: smtp.googlemail.com</li> </ul> | タにダウンロー<br>スから見つか<br>IMAP<br>SMTP  | -ドします<br>りました。<br>993<br>465 | ・作成したフォノ<br>SSL/TLS<br>SSL/TLS | ルダはローカル専用です。          |

⑤下記の手順に沿って、複数のパソコンでメールを共有する設定をします。

IMAP アカウントや Web メールを使わずに、複数のコンピュータで POP アカウントのメールを共有するには、 「サーバにメッセージを残す」設定をしておく必要があります。以下の手順で、各コンピュータの Thunderbird の設定を確認してください。

- 1. [ツール] メニューから [アカウント設定] を選択します。
- 2. 左側のリストから [サーバ設定] を選択します。
- 3. 右側のサーバ設定の枠の中にある [サーバにメッセージを残す] にチェックを入れます。
- すべてのメッセージを残すとメールサーバがの受信ボックスがパンクする原因になりますので、[メッセージの送信日時が14日以上前のものは削除する]にもチェックを入れておくことをお勧めします。
- 5. [ダウンロードしたメッセージを削除したらサーバからも削除する]のチェックを外します。

[OK] ボタンをクリックしてアカウント設定ウィンドウを閉じます。

他社のメールソフトでも同様の機能を備えていれば、Thunderbird との併用が可能です。例えば、あるコンピュ ータでは Thunderbird を使い、他のコンピュータでは Outlook Express で受信するといったことができます。 設定方法については、各ソフトのヘルプ等を参照してください。

## >>>設定がうまくいかない、エラーが出る場合

0120-134-303 (使えるホームページサポートダイヤル 月~金 9:30~17:30)をご利用ください。